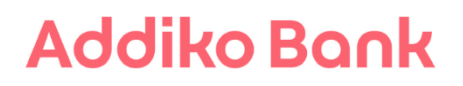

### Dostava specifikacije

Uputa za korištenje aplikacije

### SADRŽAJ:

| 1. | PRIJAVA U APLIKACIJU DOSTAVA SPECIFIKACIJE | 3 |
|----|--------------------------------------------|---|
| 2. | PRIJENOS DATOTEKE                          | 4 |
| 3. | REKLAMACIJE                                | 6 |
| 4. | ODJAVA KORISNIKA                           | 6 |

#### 1. Prijava u aplikaciju Dostava specifikacije

U aplikaciju Dostava specifikacije pristupate preko stranice <u>https://www.addiko.hr/upoznajte-nas\_ili https://ecorp.addiko.hr/addikospecifikacije/login/authenticatetoken</u>.

Aplikaciji pristupa samo <u>ovlašteni korisnik</u> kojem je Banka dodijelila token.

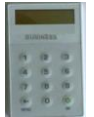

Token je zaseban sigurnosti uređaj pomoću kojeg se izvršava dodatna potvrda transakcije.

Postupak za prijavu s tokenom:

- u prvo polje unesite Korisničko ime (koje Vam je dodijelila Banka)
- u polje Zaporka upišite broj koji je generirao token (nakon unosa osobnog PIN-a)
- kliknite Prijava

| Korisničko ime         Zaporka         Prijava         Aplikaciji Dostava specifikacija možete pristupiti kao ovlašteni korisnik kojem je Banka dodijelila korisničko ime i token.<br>Detaljne upote za korištenje splikacije Dostava specifikacija potražite pod opcijom "Pomoć".         Pomoć       Pozivni centar 0800 14 14 | <b>Addiko Bank</b><br>Prijava u aplikaciju za dostavu specifikacija za isplatu plaća i drugih primanja                                                                                                    |  |
|----------------------------------------------------------------------------------------------------|----------------------------------------------------------------------------------------------------|--|
|                                                                                                    | Korisničko ine<br>Zaporka<br>Prljava<br>Aplikacji Dostava specifikacja mošete pristupiti kao ovlašteni kojem je Banka dodijella korisničko ime i token.<br>Detaljne upute za korišteraje aplikacije Dostava specifikacija potražite pod opcijom "Pomoć".<br>Pomoć Pozivni centar 06001414 |  |

#### **SIGURNOST**

kako bi si osigurali sigurnije korištenje aplikacije Dostava specifikacija upozoravamo na potrebu pridržavanja sljedećih pravila:

- ✓ Po završetku rada u aplikaciji Dostava specifikacija, obavezno izvadite pametnu karticu iz čitača ili USB Key iz USB priključka
- ✓ Održavajte operativni sustav i aplikacije svog računala ažurnim te instalirajte najnovije verzije aplikacija proizvođača
- Zaštitite računalo antivirusnim programom i redovno dnevno osvježavajte antivirusne definicije te provodite redovna skeniranja sustava antivirusnim programom
- ✓ Zaštitite računalo zaporkom
- ✓ Ne zapisujete niti otkrivajte drugima, kao niti djelatnicima Banke, svoje zaporke za pristup aplikaciji
- ✓ Pribavljajte aplikacije za računalo iz sigurnih i provjerenih izvora
- ✓ Zaštitite računalo/laptop od krađe, gubitka i neovlaštenog uvida u podatke, pogotovo u javnim prostorima
- ✓ Koristite provjerenu (zadnju) verziju internetskog preglednika putem kojeg pristupate internetskom bankarstvu
- Krađu ili gubitak identifikacijskog uređaja za prijavu u internetskom bankarstvu token odmah prijavite na besplatni broj telefona: 0800 14 14 ili na broj telefona +3851 4898 111 za pozive iz inozemstva

### 2. Prijenos datoteke

Iz svojih aplikacija možete putem aplikacije Dostava specifikacija poslati datoteke plaće na obradu.

Datoteku možete poslati na obradu ukoliko kliknite na gumb 'Odaberi' te izaberite datoteku koju ste pohranili lokalno na svom računalu i kliknite na gumb 'Pošalji datoteku'.

Pri uspješno izvršenom preuzimanju datoteke dobit ćete informaciju, u suprotnom pojaviti će se popis grešaka koje je potrebno ispraviti i ponoviti postupak slanja.

| Addiko Ba                                    | ∩k                                                                                                    | Dostava specifikacija                                                                                |  |  |  |  |  |  |
|----------------------------------------------|----------------------------------------------------------------------------------------------------|----------------------------------------------------------------------------------------------------|--|--|--|--|--|--|
| Prijavljen/a EBank Dostava Spec              | Prijavljen/a EBank Dostava Specifikacija [ Odjava ]                                                    |                                                                                                    |  |  |  |  |  |  |
| Datoteke ^                                   | Prijenos datoteke na poslužitelja                                                                      |                                                                                                    |  |  |  |  |  |  |
| Prijenos datoteke                            | i ijenos datoteke na postažitelja                                                                      |                                                                                                    |  |  |  |  |  |  |
| Pregled                                      | Datoteke s nalozima za plaćania osobnih dohodaka iz Vaše poslovne aplikacije, možete prenijeti u Banki | ı na obradu.                                                                                         |  |  |  |  |  |  |
| Reklamacije 🗸 🗸                              | Procedura za prijenos datotek                                                                          | a.                                                                                                   |  |  |  |  |  |  |
| Poruke 🗸                                     | <ul> <li>kliknite na gumb "Odab</li> </ul>                                                             |                                                                                                    |  |  |  |  |  |  |
| Informacije 🗸 🗸                              | Izaberite datoteku za prijenos Odaberi • u novootvorenom proz                                          | pru odaberite željenu datoteku te potvrdite na gumb "Open"                                           |  |  |  |  |  |  |
| Izračun IBAN-a 🗸 🗸                           | <ul> <li>kliknite na gumb "Poša</li> </ul>                                                             | ji datoteku" nakon čega se provjerava ispravnost formata                                             |  |  |  |  |  |  |
| D.O.O. D.O.O.                                | <ul> <li>Pošalji datoteku</li> <li>ukoliko imate gr</li> <li>a ukoliko je dato</li> </ul>              | ešaka, bit će ispisane na ekranu<br>teka ispravna, dobit ćete poruku da je prijenos uspješno izvršen |  |  |  |  |  |  |
| DATUM ZADNJE PRIJAVE :<br>18.7.2016 17:31:01 | <ul> <li>ispravna datoteka se sa</li> </ul>                                                            | da nalazi u izborniku "Pregled" gdje se očekuje vaš potpis                                           |  |  |  |  |  |  |

#### Pregled datoteka plaća

| Addiko Ba                                    | nk                                                    |                              |                        |                               |                 |             |              |          |         | Dostava s    | specifikacija   |
|----------------------------------------------|-------------------------------------------------------|------------------------------|------------------------|-------------------------------|-----------------|-------------|--------------|----------|---------|--------------|-----------------|
| Prijavljen/a EBank Dostava Specif            | fikacija ( Odjava )                                   |                              |                        |                               |                 |             |              |          |         |              | Početna stranic |
| Datoteke ^                                   | Dostava specifikacija - r                             | oregled                      |                        |                               |                 |             |              |          |         |              | TEST: 1.0.0.1.2 |
| Prijenos datoteke<br>Pregled                 |                                                       |                              |                        |                               |                 |             |              |          |         |              |                 |
| Reklamacije 🗸 🗸                              | Datum od: 12.7.2016 V Jatum o                         | lo: 19.7.2016                |                        |                               |                 |             |              |          |         |              |                 |
| Poruke 🗸 🗸                                   |                                                       |                              |                        |                               |                 |             |              |          |         |              |                 |
| Informacije 🗸 🗸                              | Za grupiranje povucite ovdje zaglavlje stupca         |                              |                        |                               |                 |             |              |          |         |              |                 |
| Izračun IBAN-a 🗸 🗸                           | Tvrtka                                                | Broj datoteke                | Naziv datoteke         | Datum i<br>vrijeme<br>potpisa | Status datoteke | Broj naloga | Iznos naloga | Napomena | Potpiši | Obriši       | Reklamacija     |
| D.O.O                                        | □∇(                                                   | ī                            | ⊽ ⊽<br>UN20160504_lite |                               | 7 V             | V 3         | · 7          |          | Potpiši | Obriši       | Reklamacija     |
| DATUM ZADNJE PRIJAVE :<br>18.7.2016 17:31:01 |                                                       | 51-                          |                        |                               |                 |             | 105.,-1      |          | 100,000 | 00000        |                 |
|                                              | Strana 1 od 1 (1 podataka) « < 🔢 > »> BROJ REDOVA: 10 |                              |                        |                               |                 |             | 2DOVA: 10 🗸  |          |         |              |                 |
|                                              | Prilagodba prikaza polja Zapamti post                 | tavke Vrati početne postavke |                        |                               |                 |             |              |          | Izvo    | )z podataka: | XLSX  > ~       |

U koloni Obriši Omogućeno je brisanje nepotpisanih Listi dok kolona Reklamacije omogućava unos reklamacije koja se odnosi na pojedinu datoteku plaće.

Potpisivanje datoteke plaće je moguće u koloni Potpiši.

Klikom na link Potpiši otvara se prozor Datoteka plaća - potpis otvara se prozor u kojem se izvršava potpisivanje datoteke tokenom.

- Uključite token
- Unesite PIN i odmah na prazan ekran (piše samo CHAL na vrhu) unesite broj koji je ispisan na ekranu (Zaporka 1), i kliknite na gumb "OK"
- Token će ispisati zaporku 2 koju je potrebno prepisati u polje "Zaporka 2"
- Po unosu oba podatka, odaberite gumb "Potpiši"

| S                                                                                                    |
|----------------------------------------------------------------------------------------------------|
|                                                                                                    |
| UN20160505_lite                                                                                                    |
| 3                                                                                                    |
| 1.097,54 HRK                                                                                                    |
| 19.7.2016                                                                                                    |
|                                                                                                    |
| uključite token                                                                                                    |
| <ul> <li>unesite PIN i odmah na prazan ekran (piše<br/>samo CHAL na vrhu) unesite broj koji je<br/>lispisan na ekranu "Zeporka 1", i kliknite na<br/>gumb "OK"</li> <li>Token će ispisati zaporku 2 koju je<br/>potrebno prepisati u Addiko EBank u polje</li> </ul> |
|                                                                                                    |

### 3. Reklamacije

U pregledu reklamacija omogućen je pregled svih reklamacije koje su kreirane po pojedinim datotekama.

| Pregled reklamacij                     | ja                |                        |              |                    |                 | TEST: 1.0.0.1.2 |  |
|----------------------------------------|-------------------|------------------------|--------------|--------------------|-----------------|-----------------|--|
| Datum od: 7.7.2016                     | ✔ Datum do: 19.7. | 2016 🗸                 |              |                    |                 |                 |  |
| Traži                                  | Traži             |                        |              |                    |                 |                 |  |
| Za grupiranje povucite ovdje zaglavlje | e stupca          |                        |              |                    |                 |                 |  |
| Broj reklamacije                       |                   | Datum kreiranja        | Datum obrade | Status reklamacije | Broj datoteke   | Reklamacija     |  |
| 941631816                              |                   | 7.7.2016               | 7.7.2016     | Poslana            | 490             | Otvori          |  |
| Strana 1 od 1 (1 podataka)  « 🛛        | >                 |                        |              |                    | BROJ RJ         | EDOVA: 10 V     |  |
| Prilagodba prikaza polja Zaj           | pamti postavke    | Vrati početne postavke |              |                    | Izvoz podataka. | XLSX  > ~       |  |
|                                        |                   |                        |              |                    |                 |                 |  |
|                                        |                   |                        |              |                    |                 |                 |  |
| Reklamacija                            | pregled           | l                      |              |                    |                 |                 |  |
| Reklamacija pregled                    |                   |                        |              |                    |                 |                 |  |
| Tvrtka:                                |                   | ( D.O.O.               |              |                    |                 |                 |  |
| Broj datoteke:                         |                   | 490                    |              |                    |                 |                 |  |
| Naziv datoteke:                        |                   | UN20160707_lite77      |              |                    |                 |                 |  |
| Datum prijenosa:                       |                   | 7.7.2016 1:37:36       |              |                    |                 |                 |  |
| Datum i vrijeme potpisa:               |                   | 7.7.2016 1:40:29       |              |                    |                 |                 |  |
| Tekst reklamacije:                     |                   |                        |              |                    |                 |                 |  |

| Tekst reklamacije: |                                       |
|--------------------|---------------------------------------|
| reklamacijaa1111   | · · · · · · · · · · · · · · · · · · · |
|                    | · · · · · · · · · · · · · · · · · · · |
| Natrag             |                                       |

### 4. Odjava korisnika

Nakon završetka rada potrebno se odjaviti na gumb »Odjava« i potvrdno odgovoriti na pitanje o izlasku iz aplikacije.